## How to Claim your Apple Map Listing

- 1. Create an Apple ID (if you don't have one) or Login to your account
- 2. Access Apple Maps Connect, BusinessConnect.Apple.com/

3. Search to see if your business is listed on Apple Maps. If Apple Maps lists your business, claim it. Or, if your business is not listed, click "add new place".

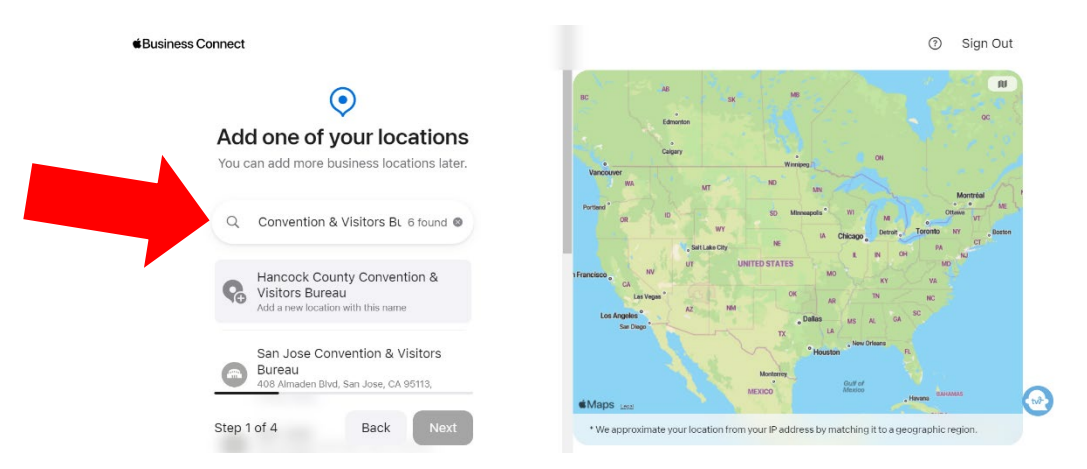

4. Confirm or enter your business information. Be sure to include current address, hours, phone number, and all your social media information.

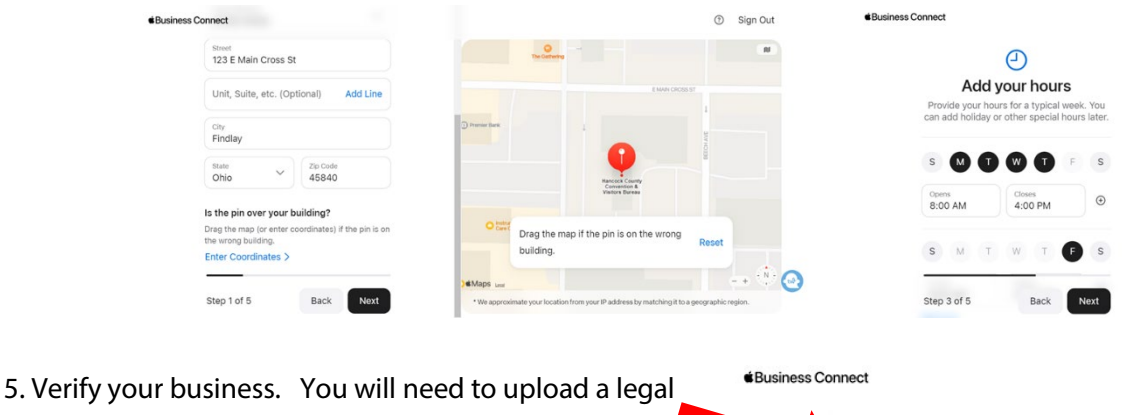

5. Verify your business. You will need to upload a lega document showing your business name and address, such as a lease agreement or utility bill.

6. Once approved you will be able to add a description, photos, and highlight special offers and events.

| t |
|---|
|   |
|   |
|   |
|   |
|   |

Get Verified Verify your business at this location by

providing an official document (such as lease, insurance policy, or utility bill) that shows this location's name and address.

Verification can take up to 5 business days.